## Setup RustDesk unattended Access for Remote Support

RustDesk is a free Remote Destop Software, which we use to login to remote systems. The main advantage of RustDesk over other Remote Desktop Connections is, that is does interfere with installed GPUs (eg. installing a Virtual GPU), therefore not interfering with PLAYDECK during Remote Access.

1. To get started, download our customized RustDesk from our website. This version will use our private RustDesk server (and not the public server) to protect your data and improve the connection speed. https://get.remote-joy-event-media.de/

2. Once you start RustDesk for the first time, you will need to install it. Please deactivate "Install virtual display driver", which might interfere with PLAYDECK.

| 0                                                                                       | ≡ - □ ×                                                                          |
|-----------------------------------------------------------------------------------------|----------------------------------------------------------------------------------|
| Your Desktop                                                                            |                                                                                  |
| Your desktop can be accessed<br>with this ID and password.                              | Control Remote Desktop                                                           |
|                                                                                         | 525<br>Installation                                                              |
| One-time Password                                                                       |                                                                                  |
| C 🔪                                                                                     | Installation Path: C:\Program Files\RustDesk Change Path                         |
|                                                                                         | Recent Se                                                                        |
| Dura ta UAC Durat Dark ana                                                              | 2. Create start menu shortcuts                                                   |
| not work properly as the                                                                | 1 Create desktop icon                                                            |
| remote side in some cases.<br>To avoid UAC, please click<br>the button below to install | Install virtual display driver which is used when you have no physical displays. |
| RustDesk to the system.                                                                 | End-user license agreement                                                       |
|                                                                                         | By starting the installation, you accept the license agreement.                  |
| Install                                                                                 | Service     Cancel Accept and Install     Run without install                    |
|                                                                                         |                                                                                  |

3. After re-starting RustDesk, you will not need to activate "Start Service". This is important to elevate priviliges to e.g. open the device manager. After that you need to setup a permanent password: Click on the Edit Icon next to "One-time Password".

| 0                                                                                |                                                   | ≡ — □ ×      |
|----------------------------------------------------------------------------------|---------------------------------------------------|--------------|
| Your Desktop<br>Your desktop can be accessed<br>with this ID and password.<br>ID | Control Remote Desktop                            |              |
| 2.                                                                               | Recent Sessions Favorites Discovered Address Book | ୯ <b>∷</b> ≓ |
|                                                                                  | Service is not running <u>Start Service</u>       |              |

4. Then click on "Unlock Security Settings" and scroll down.

| 🧿 🏫 Home                  | 🔧 Settings |                                        |
|---------------------------|------------|----------------------------------------|
| Settings                  |            | Unlock Security Settings               |
| 🕸 General                 | Pe         | ermissions                             |
| 🔒 Security                |            | Custom                                 |
| 🕒 Network                 |            | Enable Keyboard/Mouse                  |
| 🖵 Display                 |            | Enable Clipboard                       |
| <b>온</b> Account          | ×          | Enable File Transfer                   |
| <ol> <li>About</li> </ol> |            | Enable Audio Enable TCP Tunneling      |
| 🧿 🏫 Home                  | 🗸 Settings | Enable Remote Restart                  |
| Settings                  |            |                                        |
|                           | Pa         | assword                                |
| 🐯 General                 |            | Accept sessions via both               |
| 🔒 Security                | C          | ) Use one-time password                |
| G Network                 |            | One-time password length: 💿 6 🔿 8 🔿 10 |
| 🖵 Display                 | 0          | Use permanent password                 |
| <b>온</b> Account          |            | Set permanent password                 |
| (i) About                 |            | Hide connection management window      |
|                           | С          | ) Use both passwords                   |
|                           |            |                                        |

5. Please send us your ID together with your permanent password to  ${\tt support@playdeck.tv}$ 

| 0                                                                                                    |                                                   | ≡ – □ ×       |
|----------------------------------------------------------------------------------------------------|---------------------------------------------------|---------------|
| Your Desktop<br>Vour desktop can be accessed<br>with this ID and password.<br>ID *<br>733 263<br>One-time Password<br>- C / | Control Remote Desktop                            |               |
|                                                                                                    | Recent Sessions Favorites Discovered Address Book | Q <b>::</b> = |
|                                                                                                    | Ready                                             |               |

6. (Optional) If possible, please start RustDesk on a secondary PC (No need to install) and test the connection to the System you have setup for remote support. Now thru this remote connection, on the secondary system, please try to:

- Open Device Manager
- Open Task Manager
- Open NVidia Panel
- Copy any File to this Folder: c:\Program Files
- (x86)\JoyEventMedia\Playdeck\

These tests make sure, that all needed support actions can be done remotely. If is likely, that any Anti-Malware or other Protection software breaks the connection. In that case please de-activate those Tools temporarily for the remote support session.